INSTRUCTIONAL STUDENT ASSISTANT (ISA) APPOINTMENT FORM ONBASE ONLINE SUBMISSION PROCESS

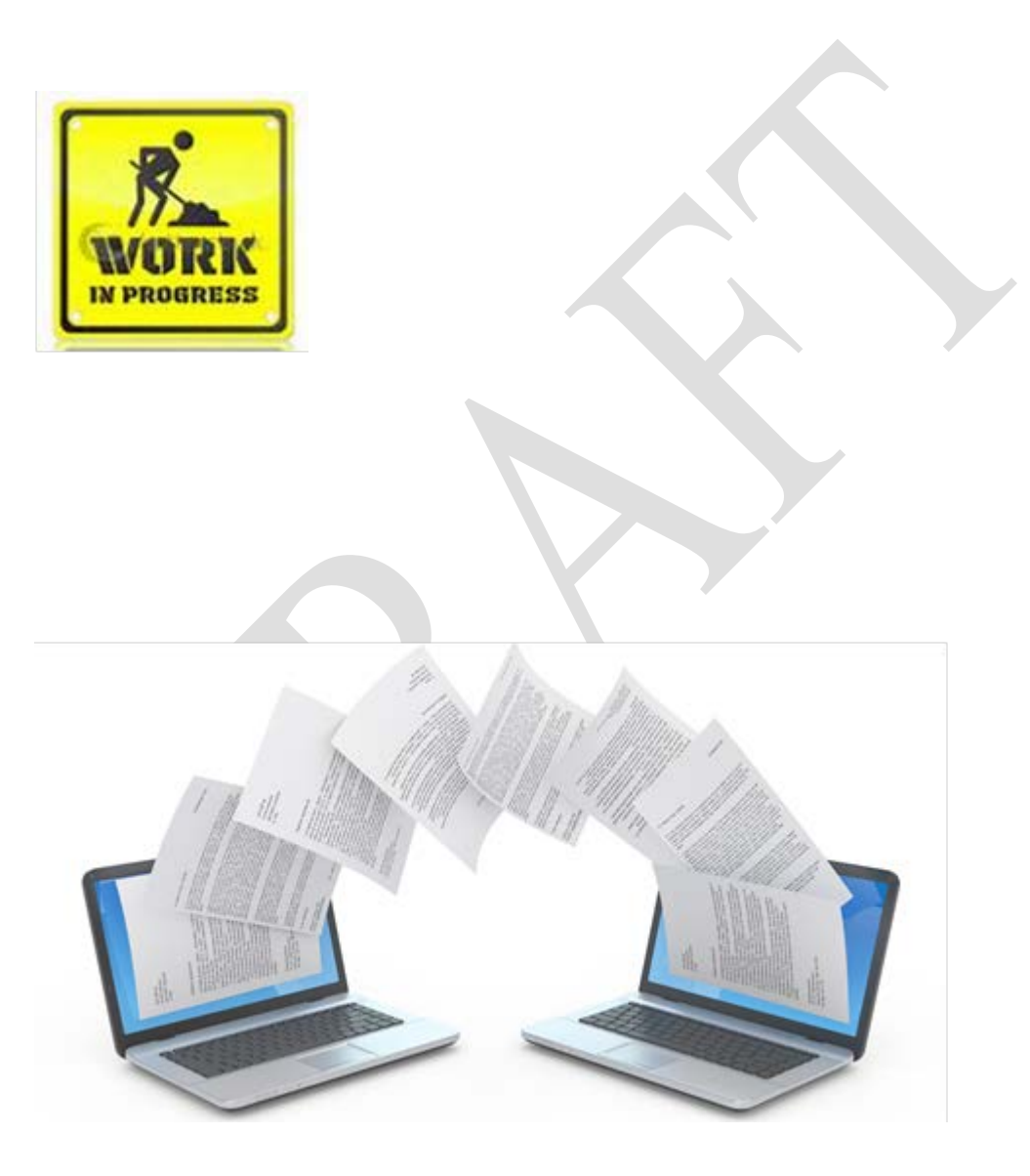

# Table of Contents

| Navigation to Online ISA Appointment Form  |
|--------------------------------------------|
| ISA Form Creation (Data Entry Role)        |
| Education Section                          |
| Job Duties Section                         |
| Comments Field                             |
| Form Submission                            |
| Assigned Approver View                     |
| Denial/Correction                          |
| Form Search (Previously Submitted Forms)10 |
| Quick Facts                                |

## Navigation: <u>https://www.csusb.edu/academic-personnel</u>

#### I. Home Calendars Faculty Resources Academic Student Employee Resource Docs & Forms RPT Recruiting **Quick Links** Welcome Faculty Diversity Unit 3 CBA Welcome to the California State University, San Bernardino office of Academic Faculty Jobs Personnel. As a division of Academic Affairs, we provide support to the Provost and Vice Unit 11 CBA President of Academic Affairs, Deans, Department Chairs and faculty on academic Academic Student Jobs personnel matters. Our office provides leadership and oversight of academic policy and FAM procedures in a manner that supports the overall academic goals, mission and strategic Faculty Diversity plan of the university. Labor Relations Dept. Chair List The Office of Academic Personnel: Contact Us EO 1096 Oversees the recruitment, appointment ent, advancement, and retention of a diverse faculty and academic appointees. 025 Provides administrative support and guidance for all Faculty, Coaches, Librarians, SSPAR's (R03) as well as all Academic Student Employees including Teaching New Employee Onboarding Academic Personnel Associates, Graduate Assistants, and Instructional Student Assistants (R11). 5500 University Parkway, AD-101 San Bernardino, CA 92407 · Guides and monitors the search for and hiring of academic faculty and Phone - 909-537-5029 compliance with federal and state laws, rules and regulations regarding Fax - 909-537-3188 recruitment/employment. academicpersonnel@csusb.edu Provides compliance and interpretation regarding the Collective Bargaining Agreement (CBA) and the Faculty Administrative Manual (FAM). Dr. J. P. Vicknair Interim Associate Provost of Manages academic labor matters including grievances and complaints. Academic Personnel Phone - 909-537-5029 Facilitates the education and training of University faculty on how to work ivicknai@csusb.edu effectively in a diverse environment Executes administrative processing for hires/rehires, promotions, salary adjustments, faculty leaves, Faculty Early Retirement Program (FERP), resignations, etc. Our goal is to provide you with service excellence and the necessary support and guidance for faculty related affairs. We hope you will find the needed tools and esources on this website to help you succeed here at CSUSB. П. Home Calendars Faculty Resources Academic Student Employee Resources Docs & Forms RPT Recruiting

| ISA Appointment Form &<br>Instructions | ) |
|----------------------------------------|---|
| Unit 11 CBA                            |   |
| ASE Forms                              |   |
| Job Opportunities                      |   |

#### **Contact Us**

Academic Personnel 5500 University Parkway, AD-101 San Bernardino, CA 92407 Phone - 909-537-5029 Fax - 909-537-3188 academicpersonnel@csusb.edu

Dr. J. P. Vicknair Interim Associate Provost of Academic Personnel Phone - 909-537-5029 jvicknai@csusb.edu

### Unit 11 Academic Student Employment Resources

#### Student Employment at CSUSB

Multiple employment opportunities are available for CSUSB students all over campus.

All student employment positions are at will positions.

Student Assistants: This on-campus work program offers students the chance to explore and develop career related skills and gain professional experience. Anyone who is currently registered as a student at CSUSB and is in good academic standing may be eligible to work as a Student Assistant.

Federal Work Study : Federal-work study is a federally funded financial aid program. It increases available part-time employment for students who need financial assistance while giving them the opportunity to gain practical work experience. Those who wish to work in the work-study program must be approved by the Financial Aid Office prior to being hired. For more information, please contact the Financial Aid Office.

Instructional Student Assistants / Graduate Assistants / Teaching Associates: Students who are hired as Instructional Student Assistants (ISA), Graduate Assistants (GA), or Teaching Associates (TA) assist a professor with his/her class load through miscellaneous tasks such as conducting research, teaching, facilitating group discussions, grading papers, or tutoring. For more information, look at the Unit 11 CBA.

#### Unit 11 Quick Links

| Human Resources   |
|-------------------|
| Payroll Depatment |
| Autoworkers Union |

Prepared by: Tamanika Sells Office of Academic Personnel January 31, 2018

3

| Home Calenda                                                                                                    | s Faculty Resources Academic Student Employee Resources                                                                                                    | Docs & Forms                                              | RPT                                        | Recruiting |
|----------------------------------------------------------------------------------------------------|----------------------------------------------------------------------------------------------------|-----------------------------------------------------------|--------------------------------------------|------------|
| Appointment Form &<br>tructions                                                                                                    | ISA Appointment Form & Instru                                                                                                    | uctions                                                   |                                            |            |
| iit 11 CBA<br>E Forms                                                                                                    | Instructions to Complete and Submit the<br>Online                                                                                                    | ISA Appointr                                              | ment form                                  |            |
| b Opportunities                                                                                                    | Data Entry/Form Creation                                                                                                    |                                                           |                                            |            |
| ntact Us                                                                                                    | The lank ISA Appointment Form                                                                                                    | k ISA Appointment form.                                   |                                            |            |
| cademic Personnel<br>000 University Parkway, AD-101<br>an Bernardino, CA 92407<br>none - 909-537-5029<br>xx - 909-537-3188<br>cademicpersonnel@csusb.edu | New Eunctionality:<br>a. A "Print" button is now available at the bottom of the form.<br>b. A "Job Duties" section is at the bottom of the form. Select the applicable job du<br>Approval                   | ities and enter the percent                               | age.                                       |            |
| r. J. P. Vicknair<br>terim Associate Provost of<br>cademic Personnel<br>hone - 909-537-5029<br>icknai@csusb.edu                                          | Each form submitted for approval will generate an email containing a link to the form credentials. You will then be taken to a specific ISA Appointment form for your review ISA Appointment Form Approvals | . Click on the link and log i<br>and approval.            | n using your PeopleSoft                    |            |
|                                                                                                    | Update: New OnBase Search Function                                                                                                    |                                                           |                                            |            |
|                                                                                                    | The following functionality is now available in OnBase. ISA Appointment form Approv<br>Personnel) will show for forms entered from this point forward. Forms entered before<br>is the new functionality:    | val Dates for (college/depa<br>the update will not have t | rtment/Academic<br>he Approval Dates. Here |            |
|                                                                                                    | <ol> <li>Search criteria now includes ability to search by Department. If desired, select<br/>the enter key.</li> </ol>                                                                                     | Department from the drop                                  | p down menu and press                      |            |
|                                                                                                    | 2. Search results window now includes <i>dates</i> form was approved by department/                                                                                                    | college Approvers and Aca                                 | ademic Personnel.                          |            |
|                                                                                                    | 3. Search results show the status of form under the "WF Status" field (last column                                                                                                    | -scroll to right):                                        |                                            |            |

## IV.

Log in using your PeopleSoft credentials. The Username and Password you use to log in to the "MyCoyote Portal".

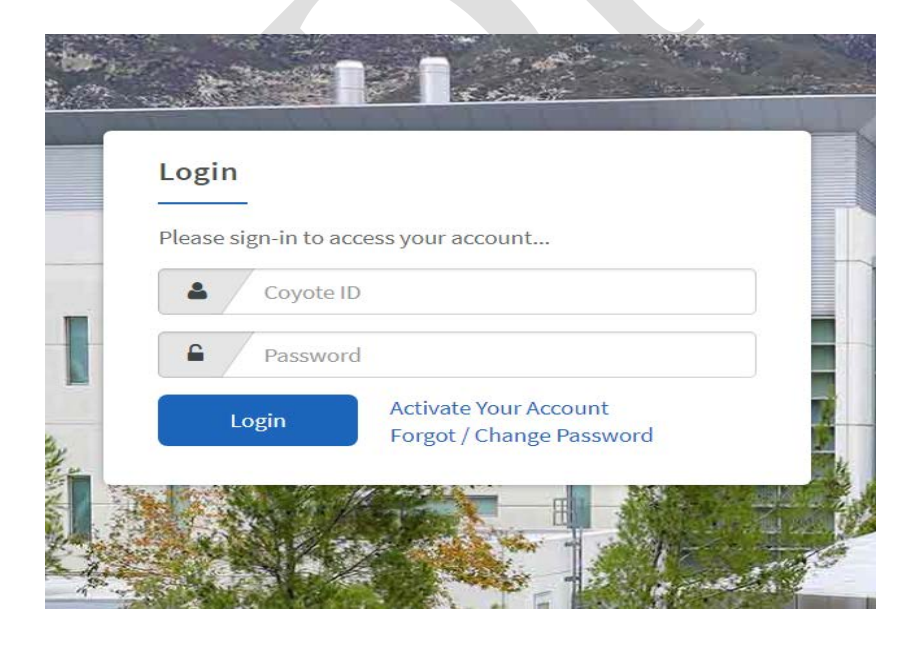

#### 1) Completing Online ISA Appointment Form:

Enter the student's Employee ID in the "EMPLID" field and press the "Tab" key. The student's First and Last Name will populate in the corresponding fields. Verify the information is correct. If the employee is not in PeopleSoft, their name will not populate in OnBase.

| nstructional Student Assistant Appoir                      | tment Form               |                   |           |
|------------------------------------------------------------|--------------------------|-------------------|-----------|
| STUDENT PARATION EMPLO* First Name* Middle Initial Editors | Last Name* Record Number |                   |           |
| Degree / Some Callege •                                    |                          |                   |           |
| VPOINTMENT INFORMATION Colleges / Other Areas*             | Department *             | Classification •  | End Datas |
| Hourty Rate (3)*                                           | Hours Per Week*          | Position Number * |           |
| Approver Name*                                             | Approver Email*          | Weighted Units*   | A         |
| Job Duties *                                               | ISA Job Duties % *       |                   |           |
|                                                            |                          |                   |           |

### 2) Education Section:

Select one of the two options from the drop down menu:

- a) Some College: Indicates the student is enrolled in a degree program but has not yet completed/obtained degree.
- **b) Degree:** Indicates the student has completed a degree. When this is selected a row of fields will appear under the **Education** section named *Degree Information*.

**Degree Information -** This section contains free form text fields allowing the following information to be entered in the corresponding fields:

- Degree
- Institution
- Year
- Major
- **Multiple Degrees**: Click the "Add" button and additional Degree Information rows will be added to the form.

| Education          |   |        |                             | _      |
|--------------------|---|--------|-----------------------------|--------|
| Degree Information | - |        |                             | Add    |
| Degree ·           |   | Tear • | Major *                     | Remove |
|                    |   |        |                             | Remove |
|                    |   |        | Prepared by: Tamanika Sells |        |
|                    |   |        | January 31, 2018            |        |
|                    |   |        |                             |        |

### 3) Job Duties Section:

This section must be completed to show the percentage of job duties categories the student will be assigned. If additional rows are needed, click on the "*ADD*" button and another section will appear allowing the type of duties to be selected from a drop down menu.

- a) Job Duties: Select the type of job duties from the drop down menu.
- b) **ISA Job Duties %:** Type in the percentage of time the student will be assigned per duties type.

For example:

- Clerical 10%
- Technical 10%
- Instructional 80%

The Total percentage must add up to 100%

• Multiple Job Duty Categories : Click the "Add" button to populate additional Job Duties rows.

| lob Duties | Job Duties *                                                                                                    | KA Job Duttes % |
|------------|----------------------------------------------------------------------------------------------------|-----------------|
|            | CLERICAL: (E.G., GENERAL OFFICE, PHONES, FILING, ERRANDS, TYPING, PROCESSING SCAN.)                              | Remove          |
|            | INSTRUCTIONAL: (E.G., GRADING, TUTORING, INSTRUCTION)                                                            | Remove          |
|            | TECHNICAL: (E.G., LABORATORY SET-UP AND TAKEDOWN, REPAIRS AND MAINTENANCE OF EQUIPMENT, ASSISTANCE IN MEDIA OPER | Remove          |

#### 4) Comments Field:

This field is a free form field that allows you to enter notes. The notes will be saved on the form when it is submitted.

| -        |  |  |  |   |
|----------|--|--|--|---|
| COMMENTS |  |  |  |   |
| $\smile$ |  |  |  |   |
|          |  |  |  |   |
|          |  |  |  | 1 |

#### 5) Form Submission:

When the form is complete, it must be "Submitted" to be saved in OnBase and forwarded via workflow to the "Assigned Approver". Once the form is submitted the "Assigned Approver" will receive an email notification that the ISA Appointment form is awaiting their review and approval. The form can also be *Printed* before it is submitted. If the form is submitted first, it can be retrieved via the Search feature.

6) All fields with an asterisk (\*) are required. The form cannot be submitted for approval if any of the fields are blank or highlighted in "red". If this happens, enter or correct the information in the fields hightligted in "red" and press the "Tab" key. Once the system acknowledges the change, you will be able to save and submit the form by clicking the "<u>Submit</u>" button.

| MPUD - Dest Na        | e* Middle Initial | Last Name*                    | Record Number                                                              |                  |                     |                                                                                                    |
|-----------------------|-------------------|-------------------------------|----------------------------------------------------------------------------|------------------|---------------------|----------------------------------------------------------------------------------------------------|
|                       |                   |                               |                                                                            |                  |                     |                                                                                                    |
| Jucation              |                   |                               |                                                                            |                  |                     |                                                                                                    |
| egree / Some College* |                   |                               |                                                                            |                  |                     |                                                                                                    |
| POINTMENT INFORMATION |                   |                               |                                                                            |                  |                     |                                                                                                    |
| Jeges / Other Areas*  |                   |                               | Department*                                                                | Classification * | 191                 |                                                                                                    |
| ture of Appointment*  |                   |                               | Bridge Appointment*                                                        | Effective Date * | End Date*           |                                                                                                    |
|                       |                   |                               |                                                                            |                  |                     |                                                                                                    |
| why Rate (5)*         |                   |                               | Hours Per Week*                                                            | Position Namber* |                     |                                                                                                    |
| prover Name*          | 100               |                               | Approver Email*                                                            | Weighted Units*  |                     |                                                                                                    |
|                       |                   |                               |                                                                            |                  |                     | local.                                                                                                    |
| b Duties :            |                   |                               | Job Factors #                                                              |                  | KA July Parties N.* | Add                                                                                                    |
|                       |                   | CLERICAL: ILC., CENERAL OFFIC | L PHONES, FLUNC, ERRANDS, TYPINC, PROCESSING SCAN.)                        | 0                |                     | Remove                                                                                                    |
|                       |                   | INSTRUCTIONAL (I.C. CRAPNIC   | TUTOPOLE INSTRUCTION                                                       |                  |                     | Response                                                                                                    |
|                       |                   |                               |                                                                            |                  |                     | ( and a second second s |
|                       |                   | TECHNICAL (E.C., LABORATORY   | SET-UP AND TAKEDOWN, REPAIRS AND MAINTENANCE OF EQUIPMENT, ASSISTANCE INC. | 5).              |                     | Remove                                                                                                    |
| MMENTS                |                   |                               |                                                                            |                  |                     |                                                                                                    |
|                       |                   |                               |                                                                            |                  |                     |                                                                                                    |
|                       |                   |                               |                                                                            |                  |                     |                                                                                                    |
| THORIZATION           |                   |                               |                                                                            |                  |                     |                                                                                                    |
|                       |                   |                               |                                                                            |                  |                     |                                                                                                    |
| mit                   |                   |                               |                                                                            |                  |                     |                                                                                                    |

- 7) Once you click "Submit" a message will appear in the lower right corner of the screen confirming submission of the form.
  - An automatic email will be sent to whomever is listed as an "Assigned Approver" for the department or college. The email will notify them that the form has been completed and submitted for approval. It will also contain a link embedded in the email that the "Assigned Approver" can click on and be taken directly to the form:

#### From: DoNotReply@csusb.edu Subject: An ISA Form for Your Review

"An ISA Appointment is awaiting your approval prior to submittal to Academic Personnel for processing. Please click the link below:"

8) The following message will also appear:

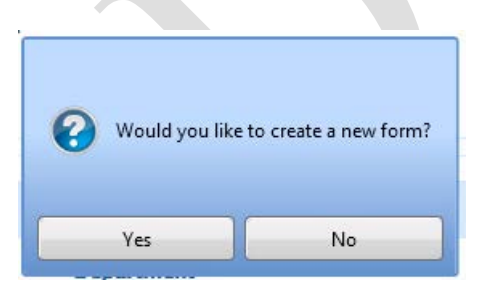

- a) Select "Yes" and a new blank ISA Appointment form will be loaded.
- b) Select "*No*" and the Instructional Student Assistant section on the screen will become a blank. At this point you can close the browser page to exit.

#### **Assigned Approver View:**

1) When an ISA form has been completed in OnBase and submitted for your approval you will receive an email:

From: DoNotReply@csusb.edu Subject: An ISA Form for Your Review

"An ISA Appointment is awaiting your approval prior to submittal to Academic Personnel for processing. Please click the link below:

https://workflowupgrade.csusb.edu/AppNet/docpop/formpop.aspx?docid=2025979&chksum=d4c4a3b806e8523318 712e6945ec93cad36313eb8fe7877445b13fd8886671eb"

Clicking on the link will take you directly to the form for you to review and approve. You can also log into OnBase and check your "queue" in the Workflow to work with more than one form at a time.

| a vieware Horizon X                                 | the second second second second second second second second second second second second second second second se |                                                                     |                  |  |
|-----------------------------------------------------|----------------------------------------------------------------------------------------------------|---------------------------------------------------------------------|------------------|--|
| → C O Secure                                        | https://horizon.csusb.edu/portal/webclient/index.html#/desktop                                                  |                                                                     |                  |  |
|                                                     | OnBase 15                                                                                                    | i.0.3.238 [Test System - Not For Production Use] - Internet Explore | r                |  |
| DinBase<br>Log out                                  | Instructional Student Assistant Appoint                                                                         | ment Form                                                           |                  |  |
| Document 💽 🔅 😡<br>New Form                          | STUDENT INFORMATION                                                                                             |                                                                     |                  |  |
| fs<br>Computerized Information Access               | EMPLID* First Name* Middle Initial La                                                                           | est Name* Record Number                                             |                  |  |
| Instructional Student Assistant<br>Appointment Form | Education                                                                                                    |                                                                     |                  |  |
| Study Abroad Proposal Form                          | Degree / Some College •                                                                                         |                                                                     |                  |  |
|                                                     | APPOINTMENT INFORMATION                                                                                         |                                                                     |                  |  |
|                                                     | Colleges / Other Areas*                                                                                         | Department *                                                        | Classification * |  |
|                                                     | Nature of Appointment*                                                                                          | Effective Date*                                                     | End Date*        |  |
|                                                     | Hourty Rate (5)*                                                                                                | Hours Per Week*                                                     | Position Number* |  |
|                                                     | Approver Name •                                                                                                 | Approver Email •                                                    | Weighted Units*  |  |
|                                                     | AUTHORIZATION                                                                                                   | 12                                                                  |                  |  |
| 1                                                   | Assigned Approver                                                                                               |                                                                     |                  |  |
|                                                     | Approve / Deny                                                                                                  |                                                                     |                  |  |
|                                                     | Signature Of the Approver                                                                                       | Date                                                                |                  |  |

- 2) Review the form to ensure the information listed below is correct, for example:
  - Employee ID Number
  - Effective Dates
  - Nature of Appointment
  - Department
  - Classification
  - Hourly Rate
  - Hours Per Week
  - Position Number
- 3) If all is correct, you will go to the "Authorization" section and click on the drop down menu and select "Approve" and "Sign and Date". Doing so will populate your name and the date of the action.

| Primary Viewer                                                         |                             |                                        |
|------------------------------------------------------------------------|-----------------------------|----------------------------------------|
| ISA instructional Student Assistan Appointment Form (unity) - 6/2/2017 |                             | 1150 - INSTRUCTIONAL STUDENT ON-CAMPUS |
| Nature of Appointment*                                                 | Effective Date * 06/21/2017 | End Date * 09/12/2017                  |
| Hourly Rate (\$) * 17.750000                                           | Hours Per Week*<br>20       | Position Number*                       |
| Approver Name*                                                         | Approver Email *            | Weighted Units*<br>20                  |
| AUTHORIZATION                                                          |                             |                                        |
| Assigned Approver                                                      |                             |                                        |
| Approve / Deny                                                         |                             |                                        |
| Sign and Date                                                          |                             |                                        |
| Signature Of the Approver TEST ISA APPROVER                            | Date 08/02/2017             |                                        |
| Submit                                                                 |                             |                                        |
|                                                                        |                             |                                        |

4) After approving and clicking the "Sign and Date" button, the next step is to click on the "*Submit*" button. Changes will be saved changes and the form will be forwarded electronically to Academic Personnel for the final review and approval. If there are no issues, the form will not be returned electronically for correction.

\*\*The form will also be removed from your "queue"\*\*

#### **Denial/Correction:**

When a form is returned/denied electronically by Academic Personnel an email will be sent to the Assigned Approver. The email will contain a link to the form.

#### **Form Correction Section Fields:**

- a) Denial Reasons: This field lists the reasons for the denial
- b) Other Denial Reasons: Reasons not listed in the drop down menu are listed
- c) **Correction Status:** Indicates whether the correction has been made. Select "Completed" from the drop down menu after correction is made before resubmittal to Academic Personnel.

| PLID* First Name*    | Middle Initial | Last Name *     | Record Number    |                                               |                                        |  |
|----------------------|----------------|-----------------|------------------|-----------------------------------------------|----------------------------------------|--|
| ucation              |                |                 |                  |                                               |                                        |  |
| gree / Some College* |                |                 |                  |                                               |                                        |  |
|                      |                |                 |                  |                                               |                                        |  |
| DINTMENT INFORMATION |                |                 |                  |                                               |                                        |  |
| eges / Other Areas*  | _              | Department •    |                  |                                               | Classification *                       |  |
|                      |                |                 | • 1 <sup>4</sup> |                                               | TTS0 - INSTRUCTIONAL STUDENT ON-CAMPUS |  |
| NCURRENT APPOINTMENT |                | 04/10/2017      |                  |                                               | 06/20/2017                             |  |
| rly Rate (\$)*       |                | Hours Per Week* |                  |                                               | Position Number*                       |  |
| 000000               |                | 10              |                  |                                               |                                        |  |
| vrover Name*         |                | Approver Email  |                  |                                               | Weighted Units*                        |  |
|                      |                | _               |                  |                                               | 14                                     |  |
| ORM CORRECTION       |                |                 |                  |                                               |                                        |  |
|                      |                |                 |                  | 1949 - C. C. C. C. C. C. C. C. C. C. C. C. C. |                                        |  |

#### **FORM SEARCH:** LOCATION OF ISA FORM SEARCH PAGE:

Form Search

https://www.csusb.edu/academic-personnel/academic-student-employee-resources/isaappointment-form-instructions

The following functionality is now available in OnBase. ISA Appointment form Approval Dates for (college/department/Academic Personnel) will show for forms entered from this point forward. Forms entered before the update will not have the Approval Dates. Here is the new functionality:

- 1) Search criteria now includes ability to search by Department. If desired, select *Department* from the drop down menu and press the enter key.
- 2) Search results window now includes *dates* form was approved by department/college Approvers and Academic Personnel.
- 3) Search results show the status of form under the "WF Status" field (last column-scroll to right):
  - a) "Complete": Academic Personnel has received and approved the form.
  - **b)** "Assigned Approver": Form has been entered into OnBase, submitted to the "Assigned Approver" and awaiting approval prior to submission to Academic Personnel.
  - c) "Assigned Academic Personnel Review": Form approved by department/college Assigned Approver and awaiting Academic Personnel approval.

| Home                                           | Calendars      | Faculty Resources                                                                                                  | Academic Student Employee Resources                                                                             | Docs & Forms                                                         | RPT                                       |  |  |  |
|------------------------------------------------|----------------|----------------------------------------------------------------------------------------------------|----------------------------------------------------------------------------------------------------|----------------------------------------------------------------------|-------------------------------------------|--|--|--|
|                                                |                | CA A                                                                                                    |                                                                                                    |                                                                      |                                           |  |  |  |
| ISA Appointment Form &<br>Instructions         | I              | SA Appoint                                                                                                    | iment Form & Instr                                                                                              | uctions                                                              |                                           |  |  |  |
| Unit 11 CBA                                    | 1              | nstructions to                                                                                                    | Complete and Submit the                                                                                         | ISA Appointr                                                         | nent form                                 |  |  |  |
| ASE Forms                                      | C              | Online                                                                                                    |                                                                                                    |                                                                      |                                           |  |  |  |
| Job Opportunities                              | _              |                                                                                                    |                                                                                                    |                                                                      |                                           |  |  |  |
|                                                | D              | ata Entry/Form O                                                                                                   | Creation                                                                                                    |                                                                      |                                           |  |  |  |
| ontact Us                                      | T              | he link below will take you to si                                                                                  | ign in using your PeopleSoft credentials and to a bla                                                           | nk ISA Appointment form.                                             |                                           |  |  |  |
|                                                |                | Blank ISA Appointment Form                                                                                         | <b>&gt;</b>                                                                                                    |                                                                      |                                           |  |  |  |
| Academic Personnel                             | N              | ew Functionality:                                                                                                  |                                                                                                    |                                                                      |                                           |  |  |  |
| 5500 University Parkwa                         | y, AD-101      | a. A "Print" button is now available at the bottom of the form.                                                    |                                                                                                    |                                                                      |                                           |  |  |  |
| San Bernardino, CA 924<br>Phone - 909-537-5029 | 107            | b. A "Job Duties" section is at the bottom of the form. Select the applicable job duties and enter the percentage. |                                                                                                    |                                                                      |                                           |  |  |  |
| Fax - 909-537-3188                             |                | Annyous                                                                                                    |                                                                                                    |                                                                      |                                           |  |  |  |
| academicpersonnel@c                            | susb.edu A     | oprovat                                                                                                    |                                                                                                    |                                                                      |                                           |  |  |  |
| Dr. J. P. Vicknair                             | -              |                                                                                                    |                                                                                                    |                                                                      |                                           |  |  |  |
| Academic Personnel                             | Set or Ea      | ach form submitted the pp rou<br>edentials. You will then be tak                                                   | al will generate an email containing a link to the forr<br>en to a specific ISA Appointment form for your revie | <ol> <li>Click on the link and log is<br/>w and approval.</li> </ol> | n using your PeopleSoft                   |  |  |  |
| Phone - 909-537-5029                           | 6              |                                                                                                    |                                                                                                    |                                                                      |                                           |  |  |  |
| Jvicknai@csusb.edu                             |                | ISA Appointment Form Appro                                                                                         | wats 🗧                                                                                                    |                                                                      |                                           |  |  |  |
|                                                | U              | Jpdate: New OnB                                                                                                    | ase Search Function                                                                                             |                                                                      |                                           |  |  |  |
|                                                | TI<br>Pe<br>is | he following functionality is no<br>ersonnel) will show for forms e<br>the new functionality:                      | w available in OnBase. ISA Appointment form Appr<br>intered from this point forward. Forms entered befor        | oval Dates for (college/depar<br>re the update will not have t       | tment/Academic<br>ne Approval Dates. Here |  |  |  |
|                                                |                | <ol> <li>Search criteria now includ<br/>the enter key.</li> </ol>                                                  | des ability to search by Department. If desired, selec                                                          | t <b>Department</b> from the drop                                    | down menu and press                       |  |  |  |
|                                                |                | 2. Search results window no                                                                                        | w includes <i>dates</i> form was approved by departmen                                                          | t/college Approvers and Aca                                          | demic Personnel.                          |  |  |  |
|                                                |                | 3. Search results show the s                                                                                       | tatus of form under the "WF Status" field (last colum                                                           | n-scroll to right):                                                  |                                           |  |  |  |
|                                                |                | <ul> <li>"Complete"= Academic P</li> </ul>                                                                         | Personnel has received and approved form.                                                                       |                                                                      |                                           |  |  |  |
|                                                |                | <ul> <li>"Assigned Approver"= For</li> </ul>                                                                       | orm has been entered into OnBase, submitted to "As                                                              | signed Approver" and await                                           | ing approval prior to                     |  |  |  |

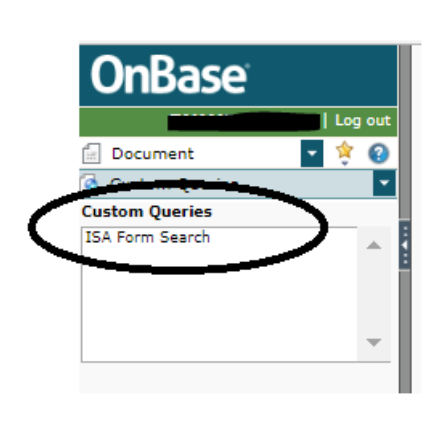

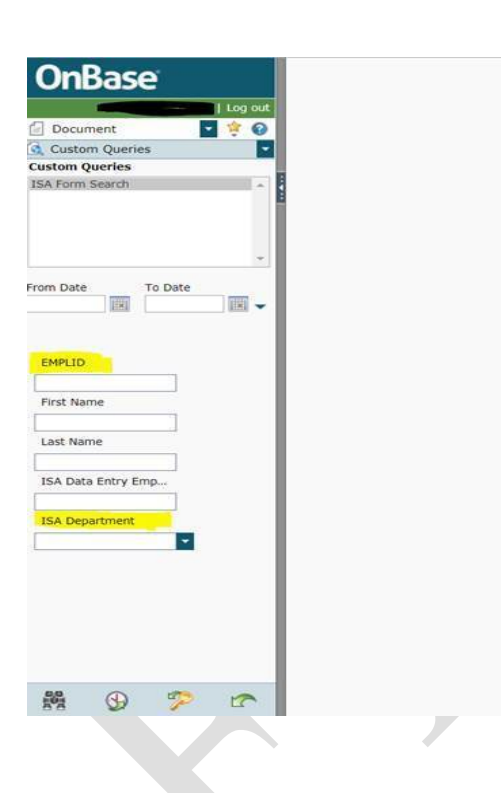

#### Search Criteria is:

- a) Form Submission Date and/or Date Range
- b) Employee ID Number
- c) Employee First Name
- d) Employee Last Name
- e) Employee ID Number of Form Creator
- f) Department Name

## **SEARCH RESULTS:**

| Drag a column here to group by. |      |        |            |           |              |                |                   |                        |                            |                           |                          |           |  |
|---------------------------------|------|--------|------------|-----------|--------------|----------------|-------------------|------------------------|----------------------------|---------------------------|--------------------------|-----------|--|
| Document I                      | Date | EMPLID | First Name | Last Name | ISA Colleges | ISA Department | ISA Approver Name | ISA Dept Approval Date | ISA ACAD PERS Approval Dat | ISA Data Entry First Name | ISA Data Entry Last Name | WF Status |  |
| 1/26/2018                       | 1    |        |            |           | -            |                |                   | 1/29/2018              | 1/29/2018                  |                           |                          | COMPLETE  |  |
| 1/26/2018                       | 1    |        |            |           |              |                |                   | 1/29/2018              | 1/29/2018                  |                           |                          | COMPLETE  |  |

Search results will display in the above window. Double click the desired name to open the form.

The following fields will show:

- 1) Document Entry Date
- 2) Employee's ID#
- 3) Employee's First Name
- 4) Employee's Last Name
- 5) Hiring College
- 6) Hiring Department

- 7) Assigned Approver Name
  8) Assigned Approver's Approval Date
  9) Academic Personnel Approval Date
  10) Form Creator's First Name

- 11) Form Creator's Last Name
- 12) Work Flow Status

#### **Quick Facts About OnBase:**

- 1. End users must have been granted access as one of the following to utilize the system:
  - a) *Assigned Approver-* approves budget, confirms position, validates data is correct and submits electronically to Academic Personnel for final approval.
  - b) *Data Entry/Form Creator* enters the form into OnBase and submits to the Assigned Approver

*Email: tsells@csusb.edu* to update/request/change user access.

- 2) Forms are only saved when the "Submit" button has been pressed.
- 3) Fields with the red asterisk are required. The system will not allow forms to be submitted if fields with the asterisk are blank.
- 4) Corrections/Revisions- Once a form has been submitted electronically to Academic Personnel, it cannot be changed. A new form must be submitted and the Nature of Appointment "Correction" or " Revision" must be selected. Notation describing the change must also be entered in the "Comments" field.
- 5) Changes/Revisions- Can be made <u>before</u> forms are submitted to Academic Personnel. For example: Once the form is created and submitted to the Assigned Approver, the Assigned Approver can make the changes. Alternatively, the Assigned Approver can route the form back to the form creator for changes/corrections to made prior to submitting to Academic Personnel.

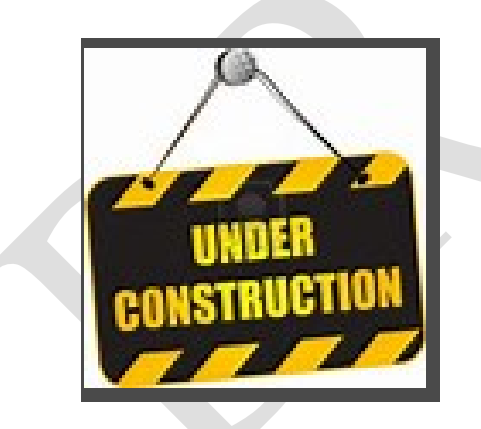

\*\*\* Your input is welcome!\*\*\* Questions regarding accessing OnBase:

Email feedback to: <u>tsells@csusb.edu</u> Phone: ext. 73596